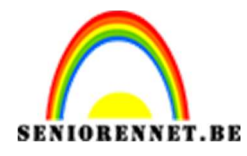

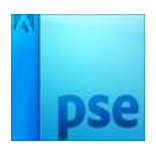

## Mooie lijntekening

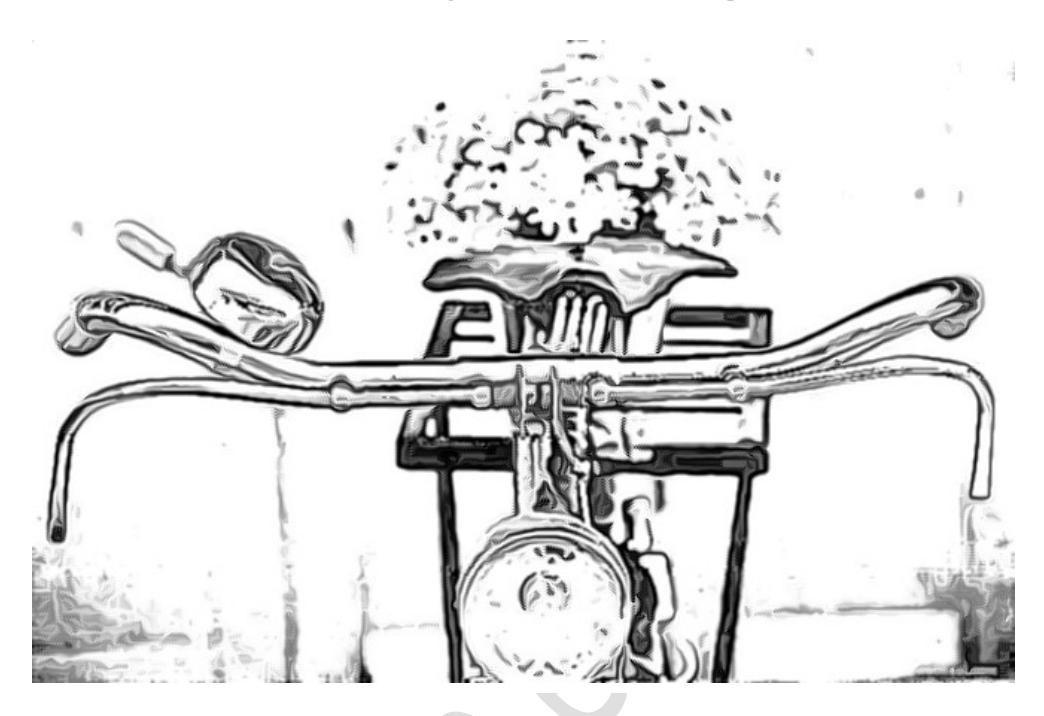

- 1. Open een afbeelding naar keuze, neem wel eentje met veel details Dupliceer de laag.
  2. Ga naar filter → overige → aangepast → vul de volgende gegevens in

|                |             |          |        |           |       | ormaal         | -              | Dekking:   | 100%     |
|----------------|-------------|----------|--------|-----------|-------|----------------|----------------|------------|----------|
|                |             | erte     |        |           | ۰     | 3 🎘            |                | Achtergron | ıd kopie |
|                |             |          |        |           | 0     | 8              | -              | Achteraror | nd E     |
|                | A K COM     | 1        |        |           | 245   |                |                |            |          |
|                | 1. Stan     | CAR'S    | 4<br>8 | a (       |       |                |                |            |          |
| Service .      |             |          |        |           |       |                |                |            |          |
| and the second | PIN         |          |        |           |       |                |                |            |          |
| Aangepast      |             |          |        |           |       |                |                | ×          |          |
| A North        | Carl and    |          |        |           |       | ОК             |                |            |          |
|                |             | -4 -6    | -6     | -6        | -4    | ] Ani          | nuleren        |            |          |
|                |             | -5 -5    | -6     | -5        | -5    |                |                |            |          |
|                | - MRISLAT F | -5       | 125    |           | -5    |                | areas          |            |          |
|                | End there   |          |        | J L       |       | j <u>L</u> a   | den            |            |          |
| 11             |             | -5 -5    | -6     | -5        | -5    | Op             | sl <u>a</u> an |            |          |
|                | TAL-L-      | -4 -6    | -6     | -6        | ] [-4 | ] <u>▼</u> oor | vertonin       | 9          |          |
|                | AN A        | Schalen: | 1 Ver  | schuiven: |       |                |                |            |          |
| 79 6494        | 100% 💮      |          |        |           |       |                |                |            |          |
| 10.0170        |             |          |        |           |       |                |                | -          |          |

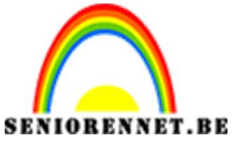

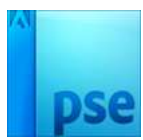

PSE- Mooie lijntekening

3. Voer nu minder verzadiging toe, door te Shift + CTRL + U toe te passen

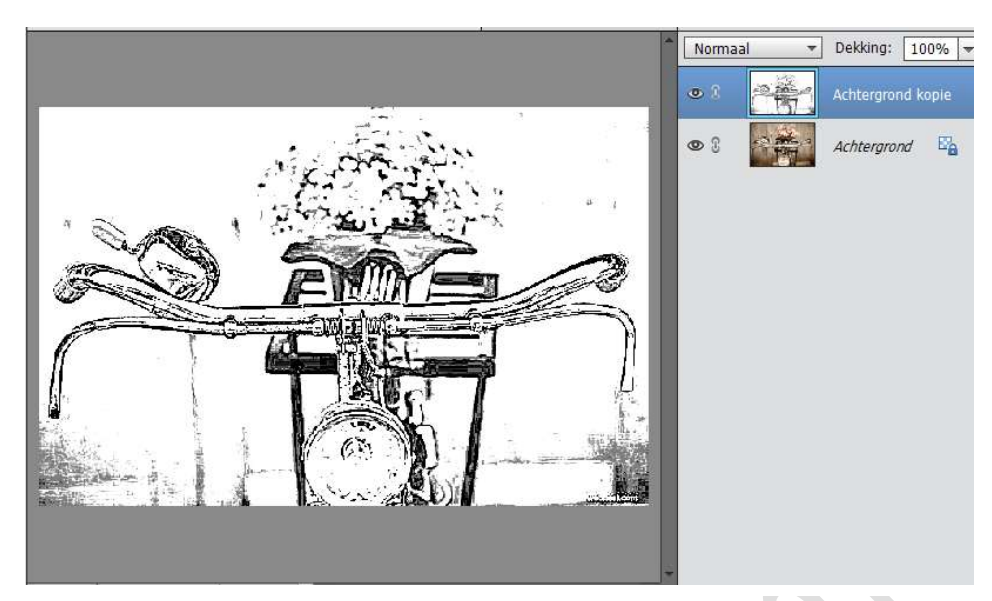

4. Ga naar Filter  $\clubsuit$  Stileren  $\clubsuit$  onscherp  $\clubsuit$  Vink "niet-isotropisch" aan

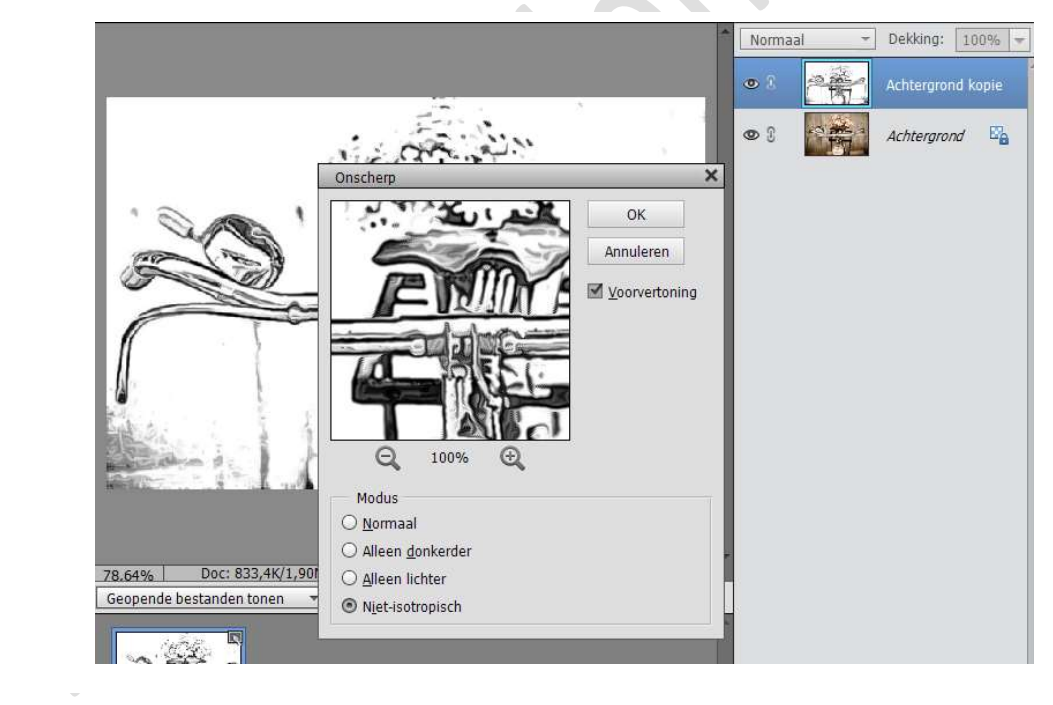

 Werk af naar keuze.
 Sla op als PSD max 800 px aan langste zijde Sla op als JPEG max. 150 kb

Veel plezier ermee NOTI

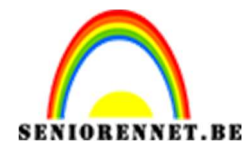

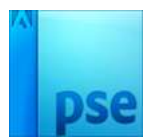

## A. <u>Pentekening in zwart</u>

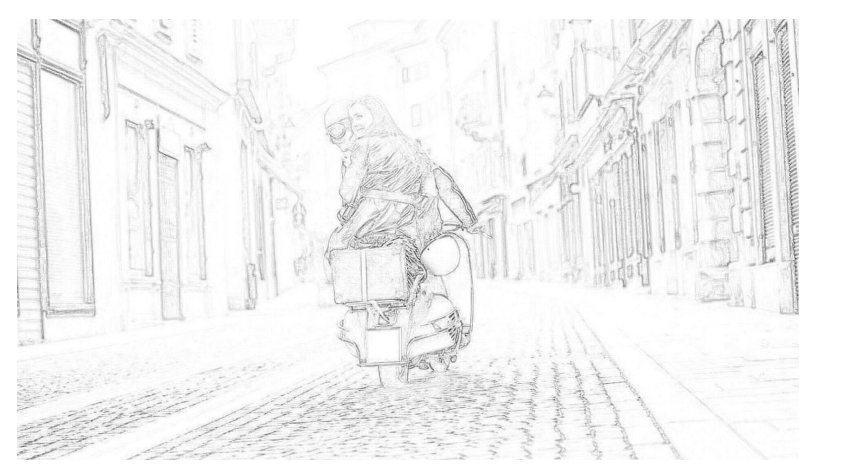

- 1. Open een nieuw document en dupliceer de laag
- 2. Ga naar Afbeelding → Modus → grijswaarden → Niet samenvoegen
   → Kleurtransformatie verwijderen → OK

![](_page_2_Picture_7.jpeg)

3. Maak de bovenste laag negatief (CTRL+I)

![](_page_2_Picture_9.jpeg)

![](_page_3_Picture_0.jpeg)

![](_page_3_Picture_1.jpeg)

PSE- Mooie lijntekening 4. Laagmodus veranderen naar kleur tegenhouden

![](_page_3_Picture_3.jpeg)

5. Ga naar Filter →Overige → minimaal → staalwaarde kiezen (neem een lage waarde

![](_page_3_Picture_5.jpeg)

6. Werk af naar eigen keuze Opslaan als psd max. 800 px aan langste zijde Opslaan als JPEG max. 150 KB

![](_page_4_Picture_0.jpeg)

![](_page_4_Picture_2.jpeg)

## B. Pentekening in kleur

![](_page_4_Picture_4.jpeg)

1. Uitgaande van de zwart-wit psd, volgende stappen uitvoeren: Ga naar Historie, bovenste item aanklikken om je originele afbeelding terug op te halen

![](_page_4_Picture_6.jpeg)

- 2. Laag dupliceren
- 3. Negatief zetten van bovenste laag (CTRL+I)
- 4. Laagmodus veranderen naar kleur tegenhouden
- 5. Filter → overige → minimaal → straalwaarde kiezen (neem een lage waarde)
- 6. Werk af naar eigen keuze. Wens je nu nog wat kleur terug te halen, dan kun je een laagmasker

![](_page_5_Picture_0.jpeg)

![](_page_5_Picture_1.jpeg)

PSE- Mooie lijntekening plaatsen op de bovenste laag en met een zacht penseel en lage dekking wat kleur ophalen Opslaan als psd max 800 px aan langste zijde Opslaan als jpeg max. 150kb

Veel plezier ermee

NOTI